## NATIONAL INSTITUTE OF TECHNOLOGY DURGAPUR

## Non-Teaching Staff Recruitment-2022

## Steps for How to pay Application Fee

- (i) Click on the Application fee Payment link available on the Institute website at https://nitdgp.ac.in/p/careers under the tab Non-Teaching Staff Recruitment OR Go to <u>https://www.onlinesbi.com/sbicollect/icollecthome.htm?corpID=318205</u>
- (ii) Click the checkbox and proceed.
- (iii) Select State of Corporate Institution: "All India" and then click on Go.
- (iv) Select Payment Category from dropdown menu: Recruitment to Non-Teaching Post 2022.
- (v) Fill up the required details and pay the required application fee. (PLEASE ENSURE CORRECT DATA HAS BEEN ENTERED BEFORE PAYING).
- (vi) Note down the Reference Number, Date and Amount Paid. Save/ Print the receipt generated.

During the online application at the payment page the applicant shall have to enter the Transaction/ Reference Number, Date of Transaction and Amount paid. The receipt generated is to be uploaded here as Proof of Payment.

For any query/ support in this regard applicants may write to <u>recruitmenthelpdesk@nitdgp.ac.in</u>

## REGISTRAR